# RSIN

version 1.0 for Windows

# the Revised Speech in Noise Test

For administering and scoring the RSIN Test

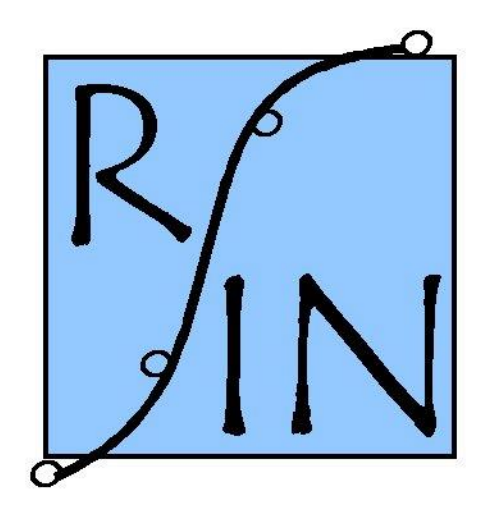

# **Table of Contents**

|                                                | page |
|------------------------------------------------|------|
| Software License Agreement                     | 1    |
| <ul> <li>Technical Support</li> </ul>          | 3    |
| System Requirements & Installation             | 4    |
| Running the Program                            | 5    |
| Program Functions                              |      |
| Client Information                             | 7    |
| <ul> <li>Select Test Conditions</li> </ul>     | 8    |
| Calibration                                    | 9    |
| <ul> <li>Running the SIN Test</li> </ul>       | 10   |
| <ul> <li>Scoring</li> </ul>                    | 11   |
| <ul> <li>Display &amp; Print Scores</li> </ul> | 12   |
| <ul> <li>View WRAU Graphs</li> </ul>           | 13   |

#### License Agreement

## THIS IS A LICENSE AGREEMENT AND NOT AN AGREEMENT FOR SALE. A LICENSE AGREEMENT IS A LEGAL AGREEMENT BETWEEN YOU, THE END USER, AND THE UNIVERSITY OF MEMPHIS. PLEASE READ THIS LICENSE AGREEMENT CAREFULLY BEFORE USING THE SOFTWARE. IF YOU DO NOT AGREE WITH THE TERMS AND CONDITIONS OF THIS LICENSE AGREEMENT, PROMPTLY RETURN THE SOFTWARE AND DOCUMENTATION AND YOUR MONEY WILL BE REFUNDED.

The University of Memphis (The U of M) provides this program and licenses its use. Your use of the program acknowledges that you have read this agreement, understand it and agree to be bound by its terms and conditions.

## **LICENSE**

You may use this software on a single computer, but may transfer it to another computer as long as it is used on only one computer at a time. You may copy the software for backup purposes only. For multiple user use, a Site License must be purchased separately.

You may transfer this software and license to another party if the other party agrees to accept the terms and conditions of this license, and you either transfer or destroy all copies in your possession.

YOU MAY NOT USE, COPY, MODIFY OR TRANSFER THE SOFTWARE, IN WHOLE OR IN PART, EXCEPT AS EXPRESSLY PROVIDED FOR IN THIS LICENSE.

The license is effective until terminated. You may terminate it at any time by destroying the software together with all copies. The license also terminates if you fail to comply with the terms and conditions of this agreement.

The U of M retains title to and ownership of the software. All copies and portions of the software, in any form, belong to The U of M which retains all rights not expressly granted. Nothing in this License Agreement constitutes a waiver of The U of M's rights under the United States Copyright laws or any other Federal or State law.

This software and accompanying documentation are protected by United States Copyright law and also by International Treaty provisions. Any use of the software in violation of these laws constitutes termination of the license and can be prosecuted.

## SOFTWARE LIMITED WARRANTY

The U of M warrants that the diskettes on which this software is furnished to be free of defects in materials and workmanship for a period of 90 days from the date of delivery to you. The U of M's entire liability and your exclusive remedy shall be the replacement of any diskette not meeting The U of M's "Limited Warranty" and which is returned to The U of M within the warranty period with a copy of your receipt or other proof of payment.

The U of M does not warrant that the SOFTWARE will meet your requirements, that operation of the SOFTWARE will be uninterrupted or error-free, or that all SOFTWARE or documentation errors will be corrected. The U of M is not responsible for problems caused by changes in the operating characteristics of computer hardware or computer operating systems which are made after the release of the SOFTWARE nor for problems in the interaction of the SOFTWARE with other software. The U of M will have no responsibility to replace or refund the license fee or media damaged by accident, abuse, or misapplication.

THE ABOVE WARRANTIES ARE EXCLUSIVE AND IN LIEU OF ALL OTHER WARRANTIES, WHETHER EXPRESSED OR IMPLIED, INCLUDING THE IMPLIED WARRANTIES OF MERCHANTABILITY, FITNESS FOR A PARTICULAR PURPOSE AND NONINFRINGEMENT. NO ORAL OR WRITTEN INFORMATION OR ADVISE GIVEN BY THE UNIVERSITY OF MEMPHIS OR ITS EMPLOYEES SHALL INCREASE THE SCOPE OF THE ABOVE WARRANTIES OR CREATE ANY NEW WARRANTIES.

SOME STATES DO NOT ALLOW THE EXCLUSION OF IMPLIED WARRANTIES, SO THE ABOVE EXCLUSION MAY NOT APPLY TO YOU. IN THAT EVENT, ANY IMPLIED WARRANTIES ARE LIMITED IN DURATION TO NINETY (90) DAYS FROM THE DATE OF DELIVERY OF THE SOFTWARE. THIS WARRANTY GIVES YOU SPECIFIC LEGAL RIGHTS. YOU MAY HAVE OTHER RIGHTS, WHICH VARY FROM STATE TO STATE.

Information in this document is subject to change without notice and does not represent a commitment on the part of The University of Memphis. The software described in this document is furnished under a license agreement, and may by used or copied only in accordance with the terms of that agreement. No part of this documentation may be reproduced, transmitted, stored in any retrieval system, or translated into any language by any means, electronic or mechanical, including photocopying and recording, for any purpose other than the purchaser's personal use without the express written permission of The University of Memphis, Hearing Aid Research Laboratory.

First Edition: July, 2001

Trademarks Mentioned

Microsoft, MS-DOS are a registered trademarks of Microsoft Corporation.

#### **Technical Software Support & Contact Information**

AUSP Software Group School of Communication Sciences and Disorders The University of Memphis 807 Jefferson Avenue Memphis, TN 38105 phone: (901) 678-5836 (Monday-Friday 8:30 - 4:30 CST) fax: (901) 525-1282 www.memphis.edu/csd/auspsoft/

To obtain the SIN Test audio compact disk contact:

Auditec of St. Louis 2515 S. Big Bend Blvd. St. Louis, Mo 63143 (314) 781-8890

#### The RSIN Program

The Revised Speech in Noise (RSIN) Test is a modified version of the SIN (Speech in Noise) Test, originally described by Killion and Villchur (1993). The original SIN Test requires the listener to identify key words in sentences that are presented at four signal-to-noise ratios (SNRs) with multi-talker babble as the background noise. There are 9 blocks of sentences. Data published by Bentler (2001) established that most of the nine blocks do not produce equivalent scores.

In this revised version of the test, the RSIN Test, sentences have been reallocated to improve equivalence across test blocks. Additionally, in order to increase reliability, test blocks are combined into sets of two, called Modified Dual Blocks (MDBs).

There are four MDBs of test sentences. Unused original test material is employed for practice. The SIN Test audio compact disk is required for test administration. See page 3 for ordering information.

The RSIN test capitalizes on the advantages of the SIN Test while obtaining more reliable and sensitive data. However, these advantages are obtained at the price of additional test time. Therefore, the RSIN test is probably more suited to research applications than to clinical ones.

#### SYSTEM REQUIREMENTS AND INSTALLATION

The RSIN program is a 32-bit Microsoft Windows<sup>®1</sup> application that can run on most systems with Microsoft Windows<sup>®</sup> 95 or later. The RSIN program needs at least 1 MB of hard disk space for the program and associated files. A laser printer is recommended for the best quality printouts of RSIN data in graphical form but is not essential. A color printer will produce color graphics as on the screen graphs.

To install the software, run SETUP.EXE from the disk or directory that contains the RSIN setup program.

<sup>&</sup>lt;sup>1</sup> Windows is a registered trademark of Microsoft Corporation.

#### **RUNNING THE PROGRAM**

The RSIN program opens displaying a blank Client Information screen. At the top of the screen is the Main Menu bar. "File" and "Help" are pull-down menus of program options. Use the mouse to select a menu item. *Note that you must close any CD player software running before you open the RSIN program.* 

File contains the selections:

- 1. New
- 2. Load
- 3. Save
- 4. Save As
- 5. Exit (Alt + X)

<u>Help</u> contains the selections:

- 1. Contents
- 2. Using Help
- 3. About

**<u>FILE</u>**: From this menu, the user can load an existing file, start a new file, save files, and exit and close the program

- <u>New</u>: When the program is first opened, it is ready to take edits for a new file. This menu option is primarily used when you are finished with an already loaded file and you wish to create a new file.
- <u>Load</u>: Selecting this option opens a window to allow the user to load a previously stored data file. Use the window to access the appropriate subdirectory (folder) and select a file to open.
- <u>Save</u>: This option saves the current file and any edits without exiting the program. When the user selects the "Save" option of the program, a data entry window opens where the filename must be typed in. The filename is <u>not</u> read from the identification field on the Client Information screen.

Data files are automatically given an .sin extension. Only one set of data can be stored in a file. Therefore, if there is more than one administration of the RSIN for the same patient, the filenames must be different.

<u>Save as</u>: This option is used to save a copy of a data file under a different name. There will then be two copies of the data file under two different filenames. Type in the new filename and then select "OK".

<u>Exit</u>: Select this or type  $\langle Alt + X \rangle$  to exit the RSIN program.

Below the Main Menu bar is an icon toolbar for quick access to program functions. Grouped to the left are the icon buttons for the file handling options Create a new file, Load an existing file, and Save the current file. Grouped to the right are the icons for running the SIN test and

viewing results. They are Edit Client Information, Select Test Conditions, Calibrate with SIN CD, Run SIN Test, Display and/or print scores, and View WRAU Graphs. The Menu bar and the Toolbar are always available no matter which screen is displayed.

On any data entry screen, moving around the various fields is done with the mouse or with the Tab key. Moving within a field is done with the mouse or the cursor keys. To press a button click on it with the mouse or press the Alt key simultaneously with the underlined letter on the button. Throughout the remainder of these instructions, the Tab key will be referred to by <Tab>, the Enter key by <Enter>, etc. The combination of <Alt> plus the underlined letter of a command will be referred to by <Alt+"underlined letter">.

All screens have buttons at the bottom for switching between the screens and other purposes. The functions for these buttons vary depending on which functions may need to be accessed from a particular screen. More details will be provided in the following explanations for the various screens.

# **CLIENT INFORMATION**

To move around the Client Information screen, use the  $\langle Tab \rangle$  key or the mouse.  $\langle Tab \rangle$  moves from field to field and  $\langle Shift + Tab \rangle$  moves backwards through the edit fields. There are edit fields available for the client's name, an identification number or name, the test date, the client's date of birth, the clinician's name and comments. The ID# does not name the file. This is done when you save the file.

| RSIN beta                                                      | × |  |  |  |  |  |  |  |  |  |
|----------------------------------------------------------------|---|--|--|--|--|--|--|--|--|--|
| ŭ 🖻 🖬 🛛 🔀 🖪 🐵 🚸 🏝 🜌                                            |   |  |  |  |  |  |  |  |  |  |
| Client Information                                             |   |  |  |  |  |  |  |  |  |  |
| Last Name: MI: ID#:                                            |   |  |  |  |  |  |  |  |  |  |
| Test Date:     Date of Birth:     Clinician:       [5/10/2001] |   |  |  |  |  |  |  |  |  |  |
| Comments (max 255 chars)                                       |   |  |  |  |  |  |  |  |  |  |
|                                                                |   |  |  |  |  |  |  |  |  |  |
|                                                                |   |  |  |  |  |  |  |  |  |  |
|                                                                |   |  |  |  |  |  |  |  |  |  |
| Next                                                           |   |  |  |  |  |  |  |  |  |  |
|                                                                |   |  |  |  |  |  |  |  |  |  |

The "Next" button at the bottom of the screen will open the Select Test Conditions screen. The "Next" and "Back" buttons occurring on various screens will sequence through the screens in the same order as the icons on the toolbar at the top of the window.

# SELECT TEST CONDITIONS

From this screen, the clinician can set up the test configuration. On the SIN Test CD, test sentences were recorded at "soft" and "loud" levels 30 dB apart. This program refers to the "soft" level sentences as "L-Sens" and the "loud" level sentences as "H-Sens." Each of these levels is presented at four signal-to-noise ratios (SNRs). Only one Modified Dual Block (MDB) may be configured at a time. Select one of the four MDBs on the left of the screen. After an MDB has been tested, its number is highlighted in a red block.

The default setting is to play a practice block of five sentences. Deselect this option if you do not want to include the practice sentences.

| Select Test Conditions:       Client: Maytest,         Image: Play Practice Block       Comments for Modified Dual Block 1         Select Modified Dual Block       Image: Play Practice Block         Select Modified Dual Block       Image: Play Practice Block         Select Modified Dual Block       Image: Play Practice Block         Select Modified Dual Block       Image: Play Practice Block         Select Modified Dual Block       Image: Play Practice Block         Image: Play Practice Block       Image: Play Practice Block         Select Modified Dual Block       Image: Play Practice Block         Image: Play Practice Block       Comments for Modified Dual Block 2         Image: Play Practice Block       Image: Play Practice Block         Image: Play Practice Block       Comments for Modified Dual Block 2         Image: Play Practice Block       Image: Play Practice Block         Image: Play Practice Block       Image: Play Practice Block         Image: Play Practice Block       Image: Play Practice Block         Image: Play Practice Block       Image: Play Practice Block         Image: Play Play Practice Block       Image: Play Play Play Play Play Play Play Play                                                                                                    |   |
|----------------------------------------------------------------------------------------------------|---|
| Image: Play Practice Block       Comments for Modified Dual Block 1         Select Modified Dual Block       Image: Play Practice Block         Image: Play Practice Block       Image: Play Practice Block         Select Modified Dual Block       Image: Play Practice Block         Image: Play Practice Block       Image: Play Practice Block         Image: Play Practice Block       Image: P                                                                                                    |   |
| Select Modified Dual Block         2       3       4         C       C       C         H-Sentences       L-Sentences       Image: A contract of the sentence of the sentence of the sentenc                                                                                                    |   |
| Image: Solution control to control to contro to control to control to control to control t | _ |
|                                                                                                    |   |
| O SNR     O SNR     Comments for Modified Dual Block 4                                                                                                    | _ |
| <u>Back</u> <u>N</u> ext                                                                                                    |   |

Below the area to select the MDB, the clinician selects which of the SNR conditions to include in the testing for the H-Sens and L-Sens sentences. The Toggle buttons can be used to select or deselect all the SNRs. When an MDB that has already been partially tested is selected, the SNRs that were tested are highlighted in red.

A comment field for each MDB is provided. The clinician can use this to note pertinent — information for the test situation, such as which hearing aid or hearing aid parameters were used for each MDB tested, whether testing was unilateral or bilateral, etc. These comments will be included on the test results printout.

# **CALIBRATION**

Please refer to the booklet included with the SIN Test CD for information regarding calibration of the test signal. It is the tester's responsibility to set up instrumentation and calibrate the equipment in order to produce the desired test presentation level. *Please note that the RSIN software <u>does not control</u> any of the instrumentation other than accessing an audio selection from the CD. The Calibration screen only provides a means for making a record of calibration information and the presentation levels that were used for administration of the test sentences.* 

<u>The</u> "Start Calibration Track" button is used to play the 1k Hz calibration tone at the beginning of Track 1. The button toggles the signal off and on. The calibration tone lasts about 20 seconds on the CD, but the program will loop the presentation for continuous play. Test sentences on the CD were recorded at "loud" and "soft" levels 30 dB apart. If the VU meter is set to 0 and the attenuator on the audiometer set to 70 dB HL, the output for the calibration tone should be 83 dB SPL for the high level sentences.

|             | i 🗏 🞯 👫 🚔 🗷             |
|-------------|-------------------------|
| Calibration | Client:                 |
|             | Modified Dual Block 4   |
|             |                         |
|             | H-Sens 70 L-Sens 40     |
|             | 🔿 dB SPL 💿 dB HL        |
|             |                         |
|             |                         |
|             |                         |
|             |                         |
|             | Start Calibration Track |
|             |                         |
|             |                         |
|             |                         |
|             |                         |
|             |                         |

The default calibration values on this screen of the RSIN program are those suggested by Etymōtic Research: 70 dB HL/83 dB SPL ("fairly loud speech") for the high level sentences (H-Sens) and 40 dB HL/53 dB SPL ("fairly soft speech") for the low level sentences (L-Sens). To achieve these presentation levels, the audiometer dial would be set to 70 dB HL, after equipment calibration, and remain there throughout testing. The L-sentences would be presented at 40 dB HL automatically because of the recording levels.

It should be noted, however, that with appropriate calibration and equipment set-up, the test material can be presented at whatever presentation level and/or relationship the tester requires. If the clinician wishes to test at some other level, for example 50 dB HL (63 dB SPL) for normal conversational speech, the default values may be changed to record the test conditions used. Keep in mind that the L-Sentences were recorded at a low level and if they are presented at a high level, the noise floor of the recording may be audible as a background hissing noise.

# **RUNNING THE RSIN TEST**

When "Run SIN Test" is selected, the program will run through the testing in the order that the MDB was configured. The order of testing will be the practice block (if selected), the H-Sentences from +15 SNR down through 0 SNR, and then the L-Sentences from +15 SNR down through 0 SNR. Each condition will have its own scoring screen. At the bottom left of the screen, is a notation showing what is being tested: H-Sentences or L-Sentences, the SNR condition, and the MDB#.

| 🔀 RSIN beta - Maytest.sin                           |      |  |  |  |  |  |  |  |  |  |
|-----------------------------------------------------|------|--|--|--|--|--|--|--|--|--|
| <u>File</u> <u>H</u> elp                            |      |  |  |  |  |  |  |  |  |  |
|                                                     |      |  |  |  |  |  |  |  |  |  |
|                                                     |      |  |  |  |  |  |  |  |  |  |
| the BIRCH CANOE SLID on the SMOOTH PLANKS           |      |  |  |  |  |  |  |  |  |  |
| GLUE the SHEET to the DARK BLUE BACKGROUND          |      |  |  |  |  |  |  |  |  |  |
| IT'S EASY to TELL the DEPTH of a WELL               |      |  |  |  |  |  |  |  |  |  |
| these DAYS a CHICKEN LEG is a RARE DISH             |      |  |  |  |  |  |  |  |  |  |
| RICE is OFTEN SERVED in ROUND BOWLS                 |      |  |  |  |  |  |  |  |  |  |
| the BROWN HOUSE was ON FIRE to the ATTIC            |      |  |  |  |  |  |  |  |  |  |
| the LURE is USED to CATCH TROUT and FLOUNDER        |      |  |  |  |  |  |  |  |  |  |
| FLOAT the SOAP on TOP of the BATH WATER             |      |  |  |  |  |  |  |  |  |  |
| a BLUE CRANE is a TALL WADING BIRD                  |      |  |  |  |  |  |  |  |  |  |
| A FRESH START will WORK SUCH WONDERS                |      |  |  |  |  |  |  |  |  |  |
| H-Sens SNR: 15 MDB: 2 Abort View Scores Done Page 1 | of 6 |  |  |  |  |  |  |  |  |  |
| Modified                                            |      |  |  |  |  |  |  |  |  |  |

To the left of the sentences are the 4 control buttons for administering the test. The control buttons must be in line with a sentence in order to play or to score it. The first is an up arrow, used to return to a previous sentence. For example, this would be used to adjust the scoring when the clinician had already advanced to the next sentence but the client then provides a correct word from the previous sentence. Next is the "play sentence" button marked with a triangle. The checkmark button will toggle all 5 key words as correct or incorrect. The down arrow moves control down to the next sentence

**Instructions:** The following instructions were used in the research conducted in the development of the RSIN program:

Imagine that you are at a party. You are going to listen to one female friend with several other people talking in the background. This friend can be easily identified during the first few sentences because her voice is louder than the others.

We want you to repeat the sentence spoken by your friend. The people talking in the background will gradually get louder, making it difficult to identify your friend's voice This is a difficult test and you may not be able to repeat all the words. Repeat as much of each sentence as possible (even a word or part of a word), even if you need to guess.

**Scoring:** All sentences for the condition appear on the screen with 5 key words per sentence in bold capital letters. When an item (sentence) has been played, all the key words turn red (incorrect). Click on a key word with the mouse to change it to correct status (green). The client does not have to produce a complete sentence, and getting the correct word order in the sentence is not necessary. Half-credit is given for words that have the same root but are in a different form from the key word. For example, CAT instead of CATS is half-correct, or WALKED instead of WALK is half-correct. On the other hand, PATS instead of CATS or TALK instead of WALK would be incorrect.

A right mouse click toggles between red (incorrect) & yellow (half credit). A left click toggles between green (correct) & yellow (half credit).

red = incorrect green = fully correct yellow = half credit

| 🔣 RSIN beta - Maytest.sin    |                              |
|------------------------------|------------------------------|
| <u>File</u> <u>H</u> elp     |                              |
| 🔆 🖻 🖬 🛛 🖓 🖨 🖾                |                              |
| the BIRCH CANOE SLID on      | the SMOOTH PLANKS            |
| GLUE the SHEET to the DA     | RK BLUE BACKGROUND           |
| IT'S EASY to TELL the DEP    | TH of a WELL                 |
| these DAYS a CHICKEN LE      | G is a RARE DISH             |
| RICE is OFTEN SERVED in      | ROUND BOWLS                  |
| the BROWN HOUSE was C        | N FIRE to the ATTIC          |
| the LURE is USED to CATC     | H TROUT and FLOUNDER         |
| FLOAT the SOAP on TOP        | of the BATH WATER            |
| a BLUE CRANE is a TALL V     | VADING BIRD                  |
| ▲ ▲ → a FRESH START will WOR | K SUCH WONDERS               |
| H-Sens SNR:15 MDB:2          | /iew Scores Done Page 1 of 1 |

Below the sentences are 3 buttons. Only the "Abort" button is accessible until testing for the MDB has been finished. *Please note that when you select "Abort", all testing for that MDB will be lost.* When the last sentence on a screen has been played and scored, click on the down arrow and the program moves to the next test condition screen. When the last sentence of the final test condition has been played, clicking on the down arrow activates the "View Scores" and "Done" buttons. The "Done" button reactivates the icons on the toolbar at the top of the screen. The "View Scores" button accesses the screen showing the tables of scores.

# DISPLAY AND PRINT SCORES

Scores for each condition tested are produced in 3 tables, expressing the score in percent correct, in RAU (rationalized arcsine units), Studebaker (1985), and in WRAU (weighted rau), Cox et al (2001). The weighted rau is used to make the sentence blocks more equivalent. At the bottom of the screen are 3 buttons which can be used to print these scores, view the graphed WRAU scores, or select additional test conditions.

The "Print" button yields a 2-page printout. The tables of scores along with the calibration levels and comments are on one page. The graphs of the WRAU scores for each MBD are on the other page.

| KRSI<br>File H    | IN be<br>Ielo             | ta - MA                 | YTEST                   | .SIN            |           |                           |                                      |                   |                     |         |                                   |                                   |                        |                     | <u>-   ×</u> |
|-------------------|---------------------------|-------------------------|-------------------------|-----------------|-----------|---------------------------|--------------------------------------|-------------------|---------------------|---------|-----------------------------------|-----------------------------------|------------------------|---------------------|--------------|
| <br>)(); (2       | - ·<br>> 🖪                |                         | <b>(</b>                | <b>E</b> 0      | € 4       | 4 2                       |                                      |                   |                     |         |                                   |                                   |                        |                     |              |
| Scores<br>Percent |                           |                         | RAU                     |                 |           |                           |                                      | WRAU              |                     |         |                                   |                                   |                        |                     |              |
| ى<br>س            | SNF                       | : 1                     | Modified<br>2           | i Dual Blo<br>3 | ick<br>4  | SNR                       | 1                                    | Modified<br>2     | Dual Blo<br>3       | ck<br>4 | SNR                               | 1                                 | Modified<br>2          | Dual Bloc<br>3      | *<br>4       |
| s H-Sentence      | 15<br>10<br>5<br>0        | 90.00                   | 40.00<br>72.00<br>13.00 | 92.00           |           | 15<br>10<br>5<br>0        | 93.09<br>50.00<br>20.09              | 40.64 71.17 11.28 | 96.35               |         | 15<br>10<br>5<br>0                | 94.03<br>50.10<br>22.35           | 41.78<br>71.81<br>9.87 | 90.57               |              |
| L-Sentences       | 5NF<br>15<br>10<br>5<br>0 | 34.00<br>50.00<br>12.00 | <u>S</u> elec           | 74.00<br>50.00  | anditions | 5NH<br>15<br>10<br>5<br>0 | 34.86<br>50.00<br>9.88<br><u>P</u> r | int Score:        | 3<br>73.27<br>50.00 | 4<br>   | 5NH<br>15<br>10<br>5<br>0<br>WRAL | 33.47<br>47.95<br>9.28<br>J Graph | 15                     | 3<br>72.75<br>49.45 | 4            |
|                   |                           |                         |                         |                 |           |                           |                                      |                   |                     |         |                                   |                                   |                        |                     |              |

# VIEW WRAU GRAPHS

Each MDB has a separate graph. The wrau scores are graphed for each SNR, with separate lines for the H-Sentence scores and the L-Sentence scores.

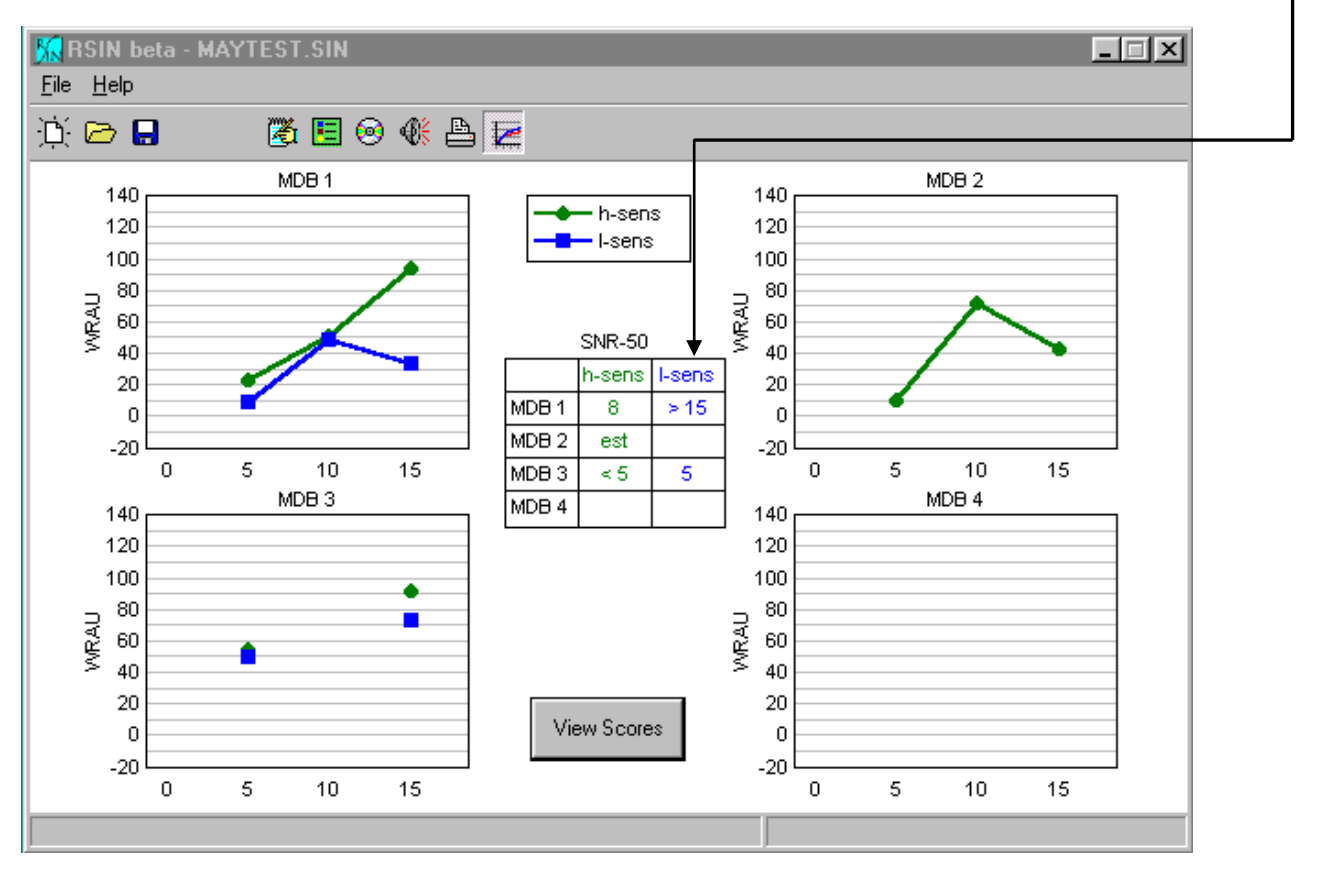

#### REFERENCES

Cox, RM, Gray, GA, and Alexander, GC. "Evaluation of a Revised Speech in Noise (RSIN) Test." J. of the Amer. Academy of Aud., in press, 2001.

Bentler, RA. "List equivalence and test-retest reliability of the Speech in Noise Test." A.J.A. 9(2): 84-100, 2000.

Killion, MC and Villchur, E. "Kessler was right – partly: But SIN test shows some aids improve hearing in noise." Hearing Journal 46(9): 31-35, 1993

Studebaker, GA. "A "rationalized" arcsine transform." J.S.H.R. 28: 255-262, 1985.

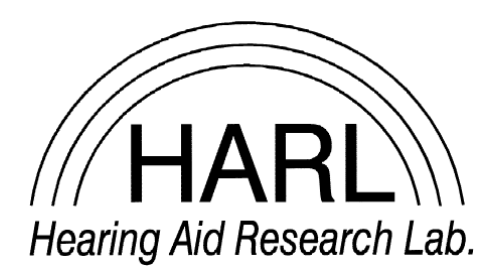

Hearing Aid Research Laboratory 4055 North Park Loop Memphis, TN 38152 phone: (901) 678-5848 fax: (901) 525-1282 www.HARLmemphis.org